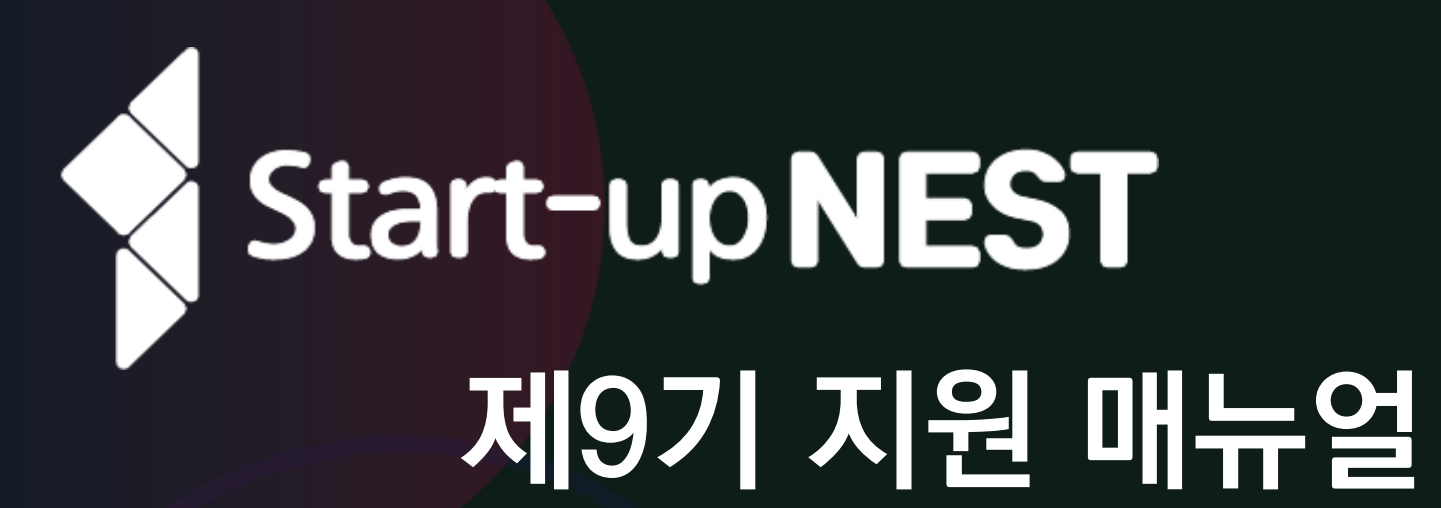

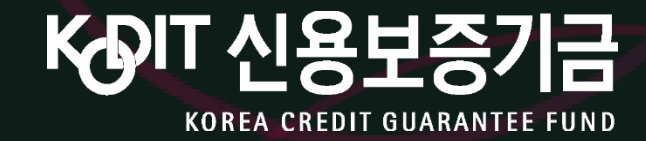

<u>목 차</u>

① 신보 혁신창업플랫폼 접속
② 회원가입
③ 로그인
④ 마이페이지 기업 정보 입력
⑤ 지원서 작성
⑤ 제출하기
⑥ 제출하기
「참고] 지원서 수정
[참고] 작가 포기

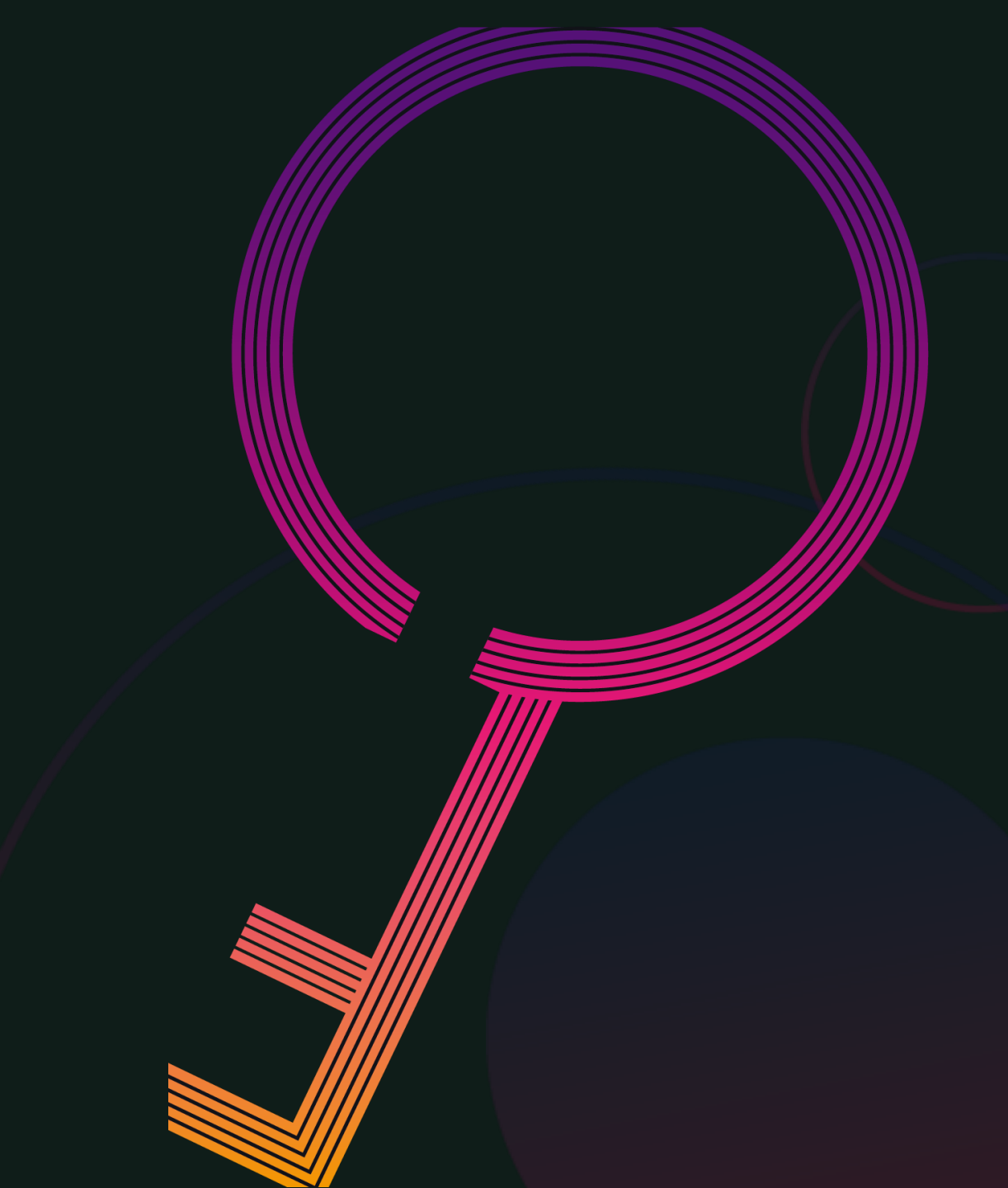

# ① 신보 혁신창업플랫폼 접속(www.kodit.co.kr/startup)

# ※ 윈도우 OS 사용 (MAC OS 사용 불가)

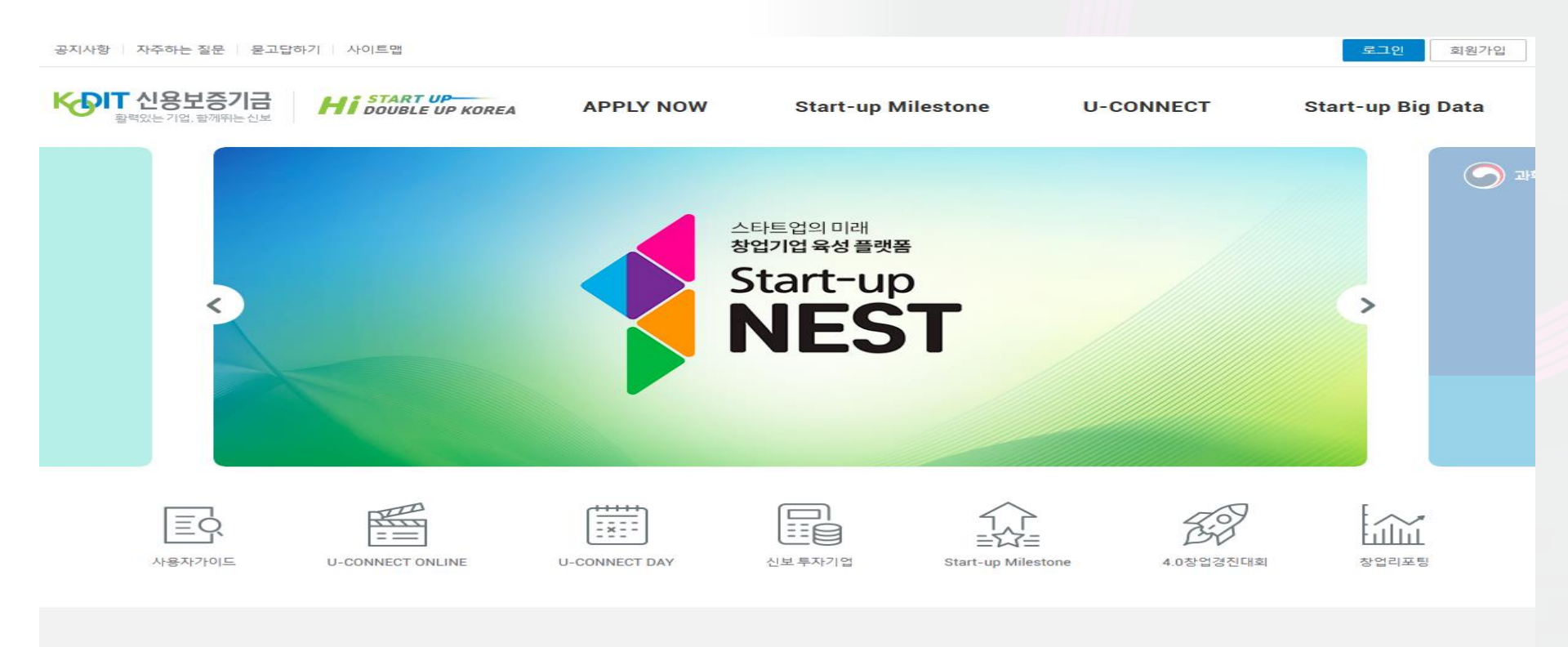

#### **APPLY NOW**

# ② 회원가입 (기존에 가입한 경우 바로 로그인)

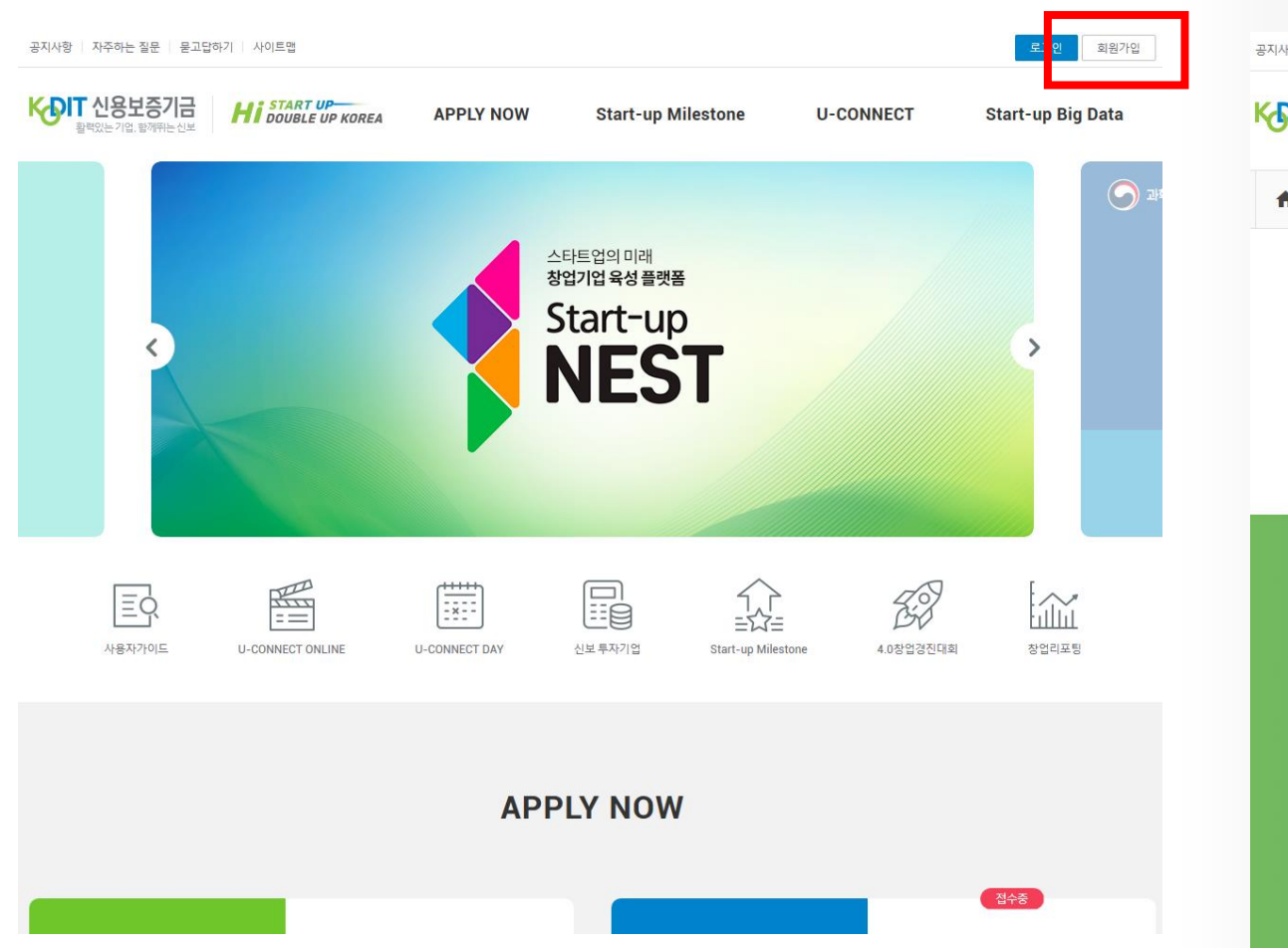

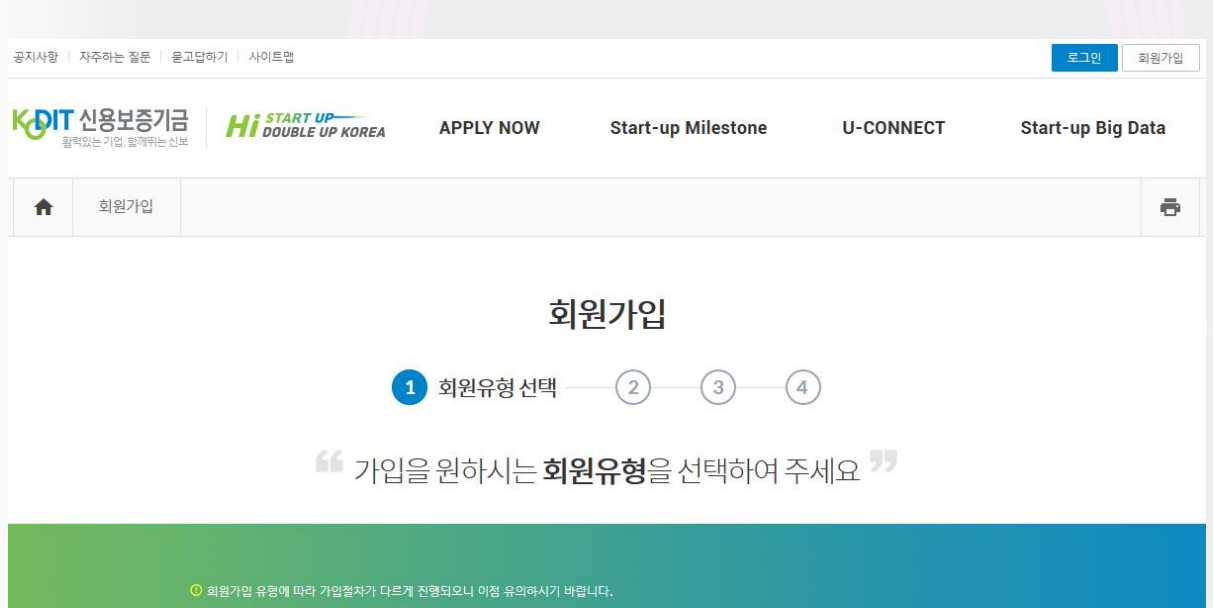

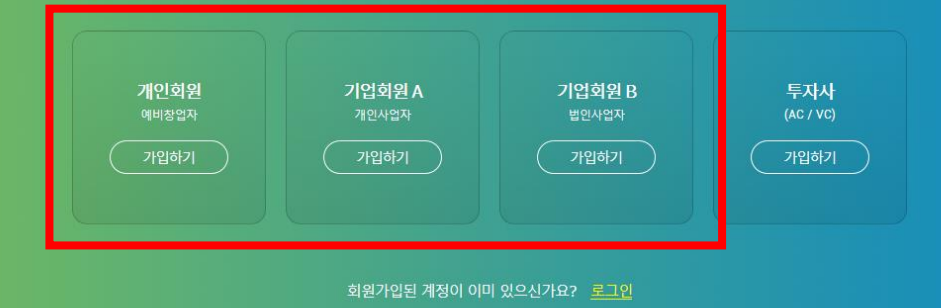

### ※ 대표자 개인 본인인증 필수 ※ 대표자, 기업 가입정보 입력(기업명 정확히 입력)

| 공지사항 | 자주하는 질문 📗 묻              | 고답하기 시아트맵          |                                   |                                    |                | 로그인            | 회원가입 |
|------|--------------------------|--------------------|-----------------------------------|------------------------------------|----------------|----------------|------|
| K    | 신용보증기금<br>백력있는기업, 함께뛰는신의 | HI DOUBLE UP KOREA | APPLY NOW                         | Start-up Milestone                 | U-CONNECT      | Start-up Big D | ata  |
| A    | 회원가입                     |                    |                                   |                                    |                |                | ē    |
|      |                          |                    | 회                                 | 원가입                                |                |                |      |
|      |                          |                    | 1 2 본연                            | <u>I인중</u> 3 4                     | )              |                |      |
|      |                          | _                  |                                   |                                    |                |                | -    |
|      |                          |                    |                                   | $\odot$                            |                |                |      |
|      |                          |                    | <b>4 본인인증</b> 을                   | 먼저 진행해 주세요                         | "              |                |      |
|      |                          | 고객님의<br>(          | 의 개인정보 보호 및 본인혹<br>아래의 본인인증 버튼을 클 | 안을 위하여 본인인증 절차가<br>릭해 인증절차를 진행해 주십 | ·필요합니다.<br>시오. |                |      |
|      |                          |                    |                                   | 본인인증                               |                |                |      |
|      |                          |                    |                                   |                                    |                |                |      |

| 대표자기본정보입력<br> |                                                      |  |  |  |  |
|---------------|------------------------------------------------------|--|--|--|--|
| * 이름          | •                                                    |  |  |  |  |
| *아이디          | 아이디 중복확인 ?                                           |  |  |  |  |
| *비밀번호         | 비밀번호입력<br>영문/숫자/특수문자(!@#\$%^*+=- 만 허용) 조합 10~12자 이내  |  |  |  |  |
| *비밀번호확인       | 비밀번호 재입력                                             |  |  |  |  |
| * 이메일         | @         직접입력            신용보증기금에서 발송되는 메일을 수신하겠습니다. |  |  |  |  |
| 전화번호          | 02 ~                                                 |  |  |  |  |
| *핸드폰번호        | 010 ~                                                |  |  |  |  |
| 기업기본정보입력      |                                                      |  |  |  |  |
|               | 기업명입력<br>법인인 경우 '(주)'필수 입력                           |  |  |  |  |
| *사업자등록번호      | 사업자등록번호입력 중복확인                                       |  |  |  |  |
| *법인등록번호       | 법인번호입력 중복확인                                          |  |  |  |  |
|               |                                                      |  |  |  |  |

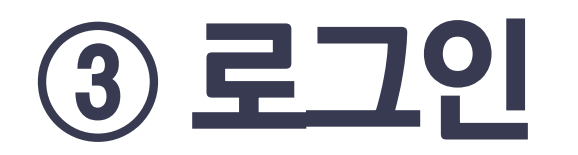

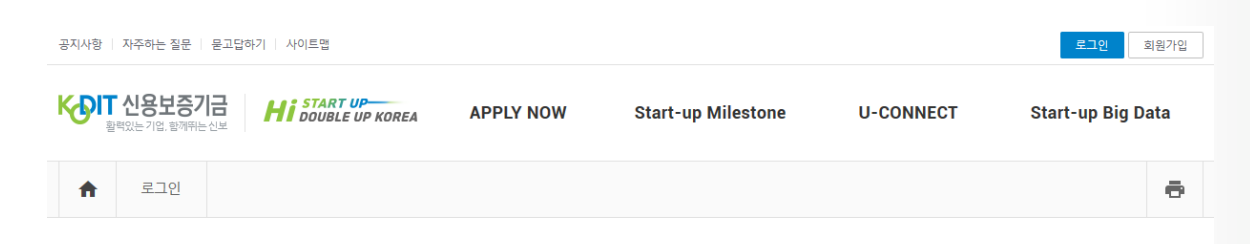

#### 로그인

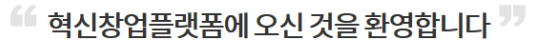

회원가입 후 로그인 하시면 플랫폼에서 제공하는 회원만의 서비스를 이용하실 수 있습니다.

| 응     로그인       양호 입력        아이디 기억하기 |   | 하하다 안녕  |   |     |   |
|---------------------------------------|---|---------|---|-----|---|
| 아이디 기억하기                              | ß | 암호입력    |   | 로그인 |   |
|                                       |   | 아이디 기억하 | 7 |     |   |
|                                       |   |         |   | _   | _ |

### ※ 가입한 아이디와 비밀번호로 로그인

### ※ 아이디와 비밀번호를 분실한 경우 찾기 기능 이용

- ▶ 아래의 경우 담당자에게 확인 요청
- ID/PW 찾기 기능이 정상적으로 작동하지 않는 경우
- 비밀번호를 5회 이상 잘못 입력하여 로그인이 제한된 경우

# ④ 마이페이지 기업 정보 입력

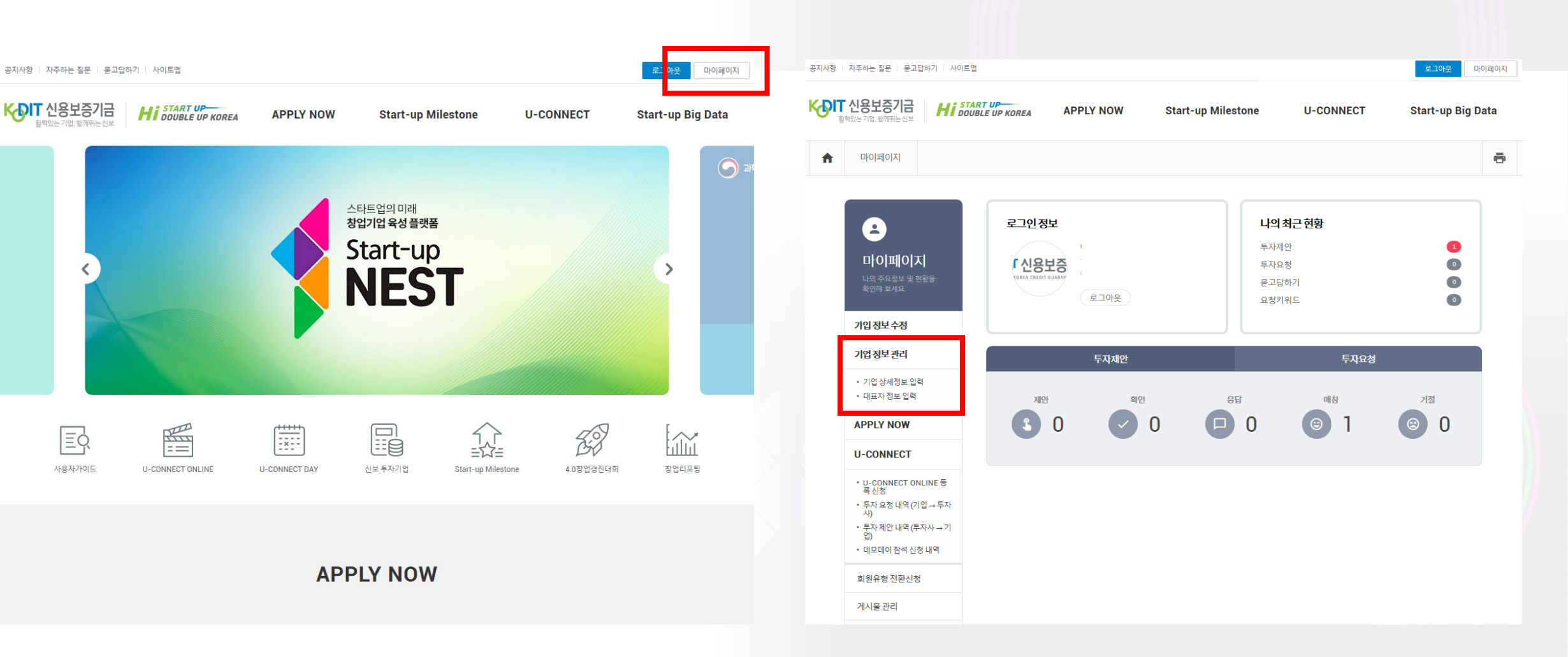

# ※ 필수 항목을 모두 입력해야 지원서 작성 가능 ※ 입력한 내용이 추후 심사위원에게 제공되므로 충실한 입력 필요

| 공지사항   자주하는 질문   묻고답하기   사이트!                                                     | 갭                            | . 로그아웃 미                                             | 이페이지 공지사 | 향   자주하는 질문   문고답하기   사이트면                                | 8                               |                                       | 로그아우 마이페이지                |
|-----------------------------------------------------------------------------------|------------------------------|------------------------------------------------------|----------|-----------------------------------------------------------|---------------------------------|---------------------------------------|---------------------------|
|                                                                                   | ART UP<br>IBLE UP KOREA APPL | Y NOW Start-up Milestone U-CONNECT Start-up Big D    | Data K   | 이 신용보증기금 Hi bou                                           | IRT UP<br>IBLE UP KOREA APPLY N | NOW Start-up Milestone U-             | CONNECT Start-up Big Data |
| 마이페이지                                                                             |                              |                                                      | ē A      | 마이퍼이지                                                     |                                 |                                       | ē                         |
| 2                                                                                 | 기업상세정보입력                     | * 필수 입력 대상, 미입력 시 저장 불/                              | 1        | •                                                         | 대표자정보입력                         |                                       | * 필수 입력 대상, 미입력 시 저장 불가   |
|                                                                                   | * 기업명                        | 신용보증기금                                               | -        | 마이페이지                                                     | * 대표자명                          |                                       |                           |
| 니의 구표정도 및 연령로<br>확인해 보세요.                                                         | * 법인설립일 입력                   | 2020-07-31                                           |          | 나의 수표정도 및 연활들<br>확인해 보세요.                                 | * 주민등록번호 앞6자리                   | 800000                                |                           |
| 가입정보수정                                                                            | * 사업자등록번호                    | 1258154691 중복확인                                      |          | 가입정보수정                                                    | * 주민등록번호 뒤1자리                   | 1                                     |                           |
| 기업정보관리                                                                            | * 법인등록번호                     | 134611-0026571 중복확인                                  |          | 기업정보관리                                                    | * 대표자 취임일                       | 2020-07-31                            |                           |
| • <u>기업상세정보 입력</u><br>• 대표자 정보 입력                                                 | * 사업장 주소                     | 41068 주소검색 대구 동구 첨단로 7                               |          | • 기업상세정보 입력<br>• <u>대표자정보 입력</u>                          | * 이메일                           | heerin @ kodit.co.kr                  |                           |
| APPLY NOW                                                                         |                              | 12층 4.0창업부                                           |          | APPLY NOW                                                 |                                 | 신용보증기금에서 발송되는 메일을 수신하겠습니다.            |                           |
| U-CONNECT                                                                         | 전화번호                         | 053 · 430 - 4373                                     |          | U-CONNECT                                                 | * 핸드폰번호                         | 010 - 9336 - 0497                     |                           |
| <ul> <li>U-CONNECT ONLINE 등<br/>록 신청</li> <li>투자 요청 내역 (기업 → 투자<br/>사)</li> </ul> | 팩스번호                         |                                                      |          | • U-CONNECT ONLINE 등<br>록 신청<br>• 투자 요청 내역 (기업 → 투자<br>사) | * 주요경력                          | <ul> <li>③ 30자 이내로 입력해주세요.</li> </ul> |                           |
| • 투자제안 내역 (투자사 → 기<br>업)                                                          | 홈페이지                         | http://www.kodit.co.kr                               |          | • 투자 제안 내역 (투자사 → 기<br>업)                                 |                                 |                                       |                           |
| • 데모데이 참석 신청 내역                                                                   | 유튜브 주소                       | https://youtu.be/2RQGWqSa-go                         |          | • 데모데이 참석 신청 내역                                           |                                 | 처장하기                                  |                           |
| 회원유형 전환신청                                                                         |                              | ※ <u>동영상 링크 주소</u> 를 입력하세요(구독채널 주소 또는 주소으기는 영상출력 불가) |          | 회원유형 전환신청                                                 |                                 |                                       |                           |
| 게시물 관리                                                                            | * 직원수                        | 2500                                                 |          | 게시물 관리                                                    |                                 |                                       |                           |

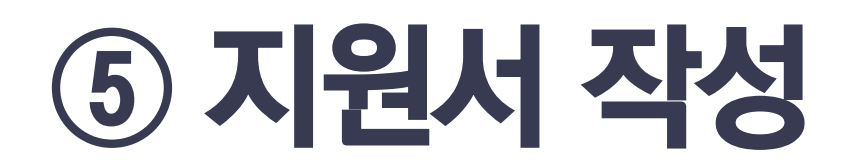

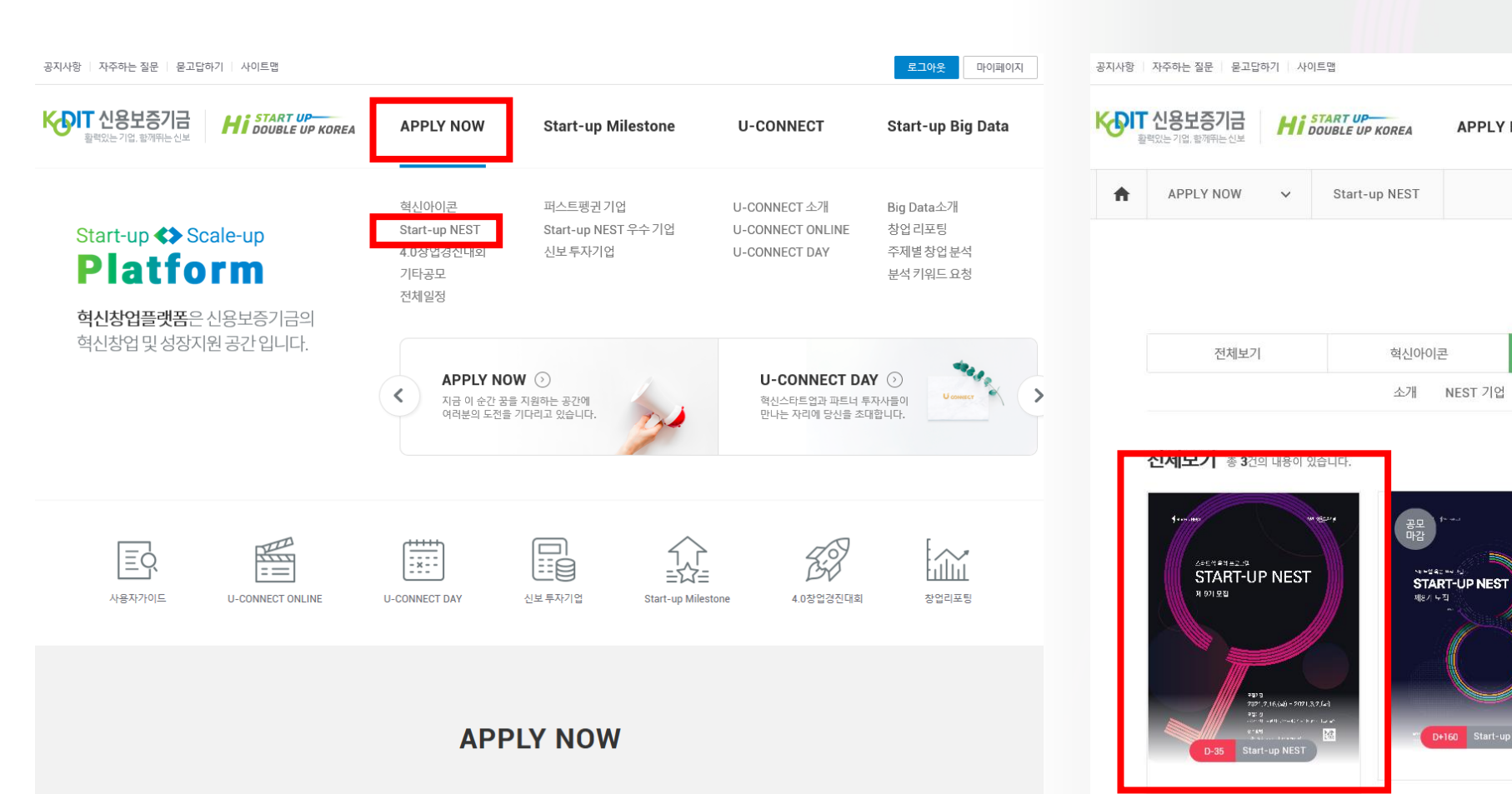

마이페이지

÷

Start-up Big Data

Q

기타공모

APPLY NOW

D+160 Start-up NEST

Start-up Milestone

**APPLY NOW** 

Start-up NEST

액셀러레이터 공지사항 지원 프로그램 현황

U-CONNECT

4.0창업경진대회

역방향

Start-up NEST

FRONT1

✓ 검색어를 입력하세요

# ※ 지원서의 모든 항목 입력 필수(미입력항목이 있는 경우 지원서 제출 불가)

| ✓ 이 신용보증기금 Hi START UP-<br>APPLY NOW Start-up Milestone U-CONNECT FRONTI Start-up Big Data |                                                                                                    |                       |
|--------------------------------------------------------------------------------------------|----------------------------------------------------------------------------------------------------|-----------------------|
| PPLY NOW       Start-up NEST         ↑       PPLY NOW         Start-up NEST       ©        | 객셀러레이터 선택         - (AC II) 책 80 이 드 1 3 - UNIE 참 가하여 주세요.         - 5.7 문 및 액셀러레이터 소개자로 참고하여 1순위 희망 액셀러레이터 선택 (단, 지역균형택 10 이터가 정해져 있으니 '해당사항 없음'으로 선택))         전력하세요.         2. [2순위] 희망하는 액셀러레이티를 선택하여 주세요.         공고문 및 액셀러레이터 소개자로 참고하여 2순위 희망 액셀러레이터 선택 (단, 지역균형택 10 이터가 정해져 있으니 '해당사항 없음'으로 선택))         선택하세요.         3. [3순위] 희망하는 액셀러레이티를 선택하여 주세요.         공고문 및 액셀러레이터 소개자로 참고하여 3순위 희망 액셀러레이터 선택 (단, 지역균형택 10 이터가 정해져 있으니 '해당사항 없음'으로 선택))         전력하세요.         정리유 있으니 '해당사항 없음'으로 선택)         전력하세요.         정리유 있으니 '해당사항 없음'으로 선택) | ·별전형, 소셜벤처전형은 액셀러<br> |

| ్ | '기업 기본정보'와 '대표자 정보'는 |  |
|---|----------------------|--|
|   | 마이페이지에서 수정 가능        |  |

| . 기술모증기금 '기모 <mark>벤</mark> 처캠프'에 참여 중이거나 수료하였습니까?<br>기술보증기금 '기보 벤처캠프'에 참여 중이거나 수료하 경우 지의 분기)                      |           | 100                 | 기업형태 구분             | 회사 대표 연락처 |
|----------------------------------------------------------------------------------------------------|-----------|---------------------|---------------------|-----------|
| 기울고등기금 기도 팬지금드 에 남어 중에지의 구표한 당구 지원 놀기)                                                                             |           | 테스트(주)              | 법인사업자               |           |
| 선택하세요.                                                                                                    | ~         | <b>회사설립일</b> [기창업자  | 인 경우]               |           |
| <b>. 사업개시일이 2018년 2월 16일 이후가 맞습니까?</b><br>사업개시일: (법인기업)법인등기사항전부증명서상 법인설립입, (개인기업)사업자등록증 상 개업일, 법인전<br> 업을 기준으로 산정) | I환의 경우 개인 | 2020년               | 05월                 | 14일       |
| 서택하세요.                                                                                                    | ~         | <b>회사주소</b> [예비창업자: | 로서 현재 사업장이 없는 경우 예정 | 사업장 주소]   |
|                                                                                                    |           | 41068               | 대구 동구 첨단로 7         | 상세 주소     |
| , 보증금지 또는 보증제한 기업에 해당합니까?<br>공고문 '<별표2>모집제외 대상' 참고)                                                                |           | 연락담당자명              | 연락담당자 연락처           | 연락담당자 이메일 |
| 선택하세요.                                                                                                    | ~         |                     | 02-1232-1234        |           |
| . 보증제한업종 또는 보증유의업종 영위기업에 해당합니까?<br>공고문 '<별표2>모집제외 대상' 참고)                                                          |           | 홈페이지                | 주력상품                |           |
| 선택하세요.                                                                                                    | ~         | 기업 주요 성과            |                     |           |
|                                                                                                    |           |                     |                     |           |
| 신용보증 이용 여부                                                                                                    |           |                     |                     |           |
| . 신용모양기금 모양을 이용 중 <mark>입니까?</mark>                                                                                |           |                     |                     |           |
| 선택하세요.                                                                                                    | $\sim$    |                     |                     |           |
| ·, 기술보증기금 보증을 이용 중입니까?                                                                                             |           | 대표자 정보 📲            | 표자 정보는 마이페이지에서 수정 가 | 능합니다.     |
|                                                                                                    |           |                     | 서병                  | L LOI     |

|                                             | - FDF 백달한 립포드 기증, 백달 중경 401VID 이네                                                                    |                            |
|---------------------------------------------|----------------------------------------------------------------------------------------------------|----------------------------|
| 기본 사항 선택                                    | 제출자료                                                                                                 |                            |
| 시원 전영<br>선택하세요 ~                            | 새로운 파일을 업로드 할 경우 파일은 자동으로 교체되며, 파일 삭제는 마이페이지에서 가능합니다.<br>(삭제경로 : 마이페이지 - APPLY NOW 관리 - 접수상태 - 확인하기) |                            |
| 본 프로그램을 알게 된 경로                             | <b>참가 지원서 [필수]</b> 파일을 선택해 주세요. File ( Max 40M                                                       | MB)                        |
| 선택하세요 ~<br>서류 심사 가점 대상 ①                    | 고객정보 수집 및 활용동의서 [필수] 파일을 선택해 주세요. File (Max 40M                                                      | ив)                        |
| 선택하세요 ~                                     | 보는 기업 세울 플루(PDF파일, 40ME<br>자업자등록증 파일을 선택해 주세요. File ( Max 40N                                        | B이대)<br>MB)                |
| 서류 심사 가점 대상 ②<br>선택하세요 ~                    | 법인사업자 및 개인사업자 제출 필수(PDF파일, 40ME<br>법인등기사항전부증명서 파일을 선택해 주세요. File ( Max 40N                           | <u> 8 이내)</u><br>ИВ )      |
| 서류심사 면제 대상                                  | 법인사업자 제출 필수(PDF파일, 40ME<br>회사 소개 자료 파일을 선택해 주세요. File (Max 40M                                       | <mark>в 이내)</mark><br>МВ ) |
| 선택하세요 ~ ~ ~ ~ ~ ~ ~ ~ ~ ~ ~ ~ ~ ~ ~ ~ ~ ~ ~ | 필수아님(IR Deck, 리플렛 등 / PDF파일, 40ME                                                                    | B 이내)                      |
| 선택하세요 🗸                                     |                                                                                                    |                            |

- 제출 자료별 작성 방법 필수 확인 - PDF 파일만 언루드 가능, 파일 용량 40MB 이내
- MAC OS 사용하는 경우 업로드 불가

#### ※ 제출자료 업로드

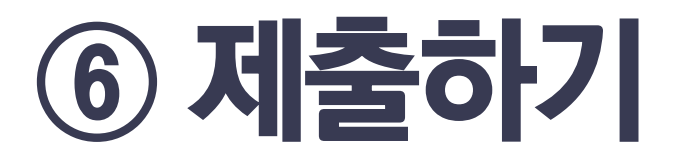

#### 제출자료

새로운 파일을 업로드 할 경우 파일은 자동으로 교체되며, 파일 삭제는 마이페이지에서 가능합니다. (삭제경로 : 마이페이지 - APPLY NOW 관리 - 접수상태 - 확인하기)

| 참가 지원서 [필수]          | 파일을 선택해 주세요. File (Max 40MB)<br>모든 기억 제충 필수(PDE파일, 40MB 이내)           |
|----------------------|-----------------------------------------------------------------------|
| 고객정보 수집 및 활용동의서 [필수] | 파일을 선택해 주세요. File (Max 40MB)<br>모든 기업 제출 필수(PDF파일, 40MB 이내)           |
| 사업자등록증               | 파일을 선택해 주세요. File ( Max 40MB )<br>범인사업자 및 개인사업자 제출 필수(PDE파일, 40MB 이내) |
| 법인등기사항전부증명서          | 파일을 선택해 주세요. File (Max 40MB)                                          |
| 회사 소개 자료             | 합신사갑사 세울 물구(PDF파달, 400HB 이대)<br>파일을 선택해 주세요. File (Max 40MB)          |
|                      | 필수아님(IR Deck, 리플렛 등 / PDF파일, 40MB 이내)                                 |
| 궤초하기                 | 이미되자                                                                  |

### ※ 모든 항목 입력 및 제출자료 업로드 후 '제출하기' 클릭 (제출 후에도 모집 마감 전까지 수정 가능)

### ※ 작성 중 임시저장 가능 (반드시 '제출하기'를 눌러야 지원서 제출이 완료됨)

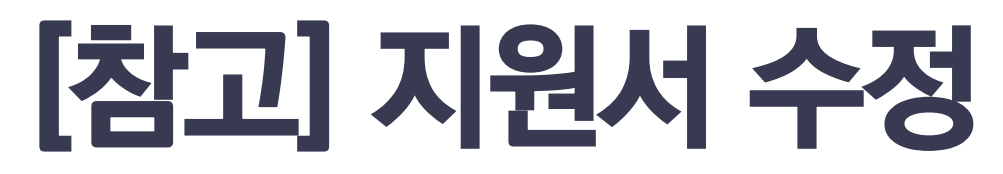

# ※경로: 마이페이지 – APPLY NOW – 공모명 클릭 – '수정하기' 클릭– 수정 후 제출

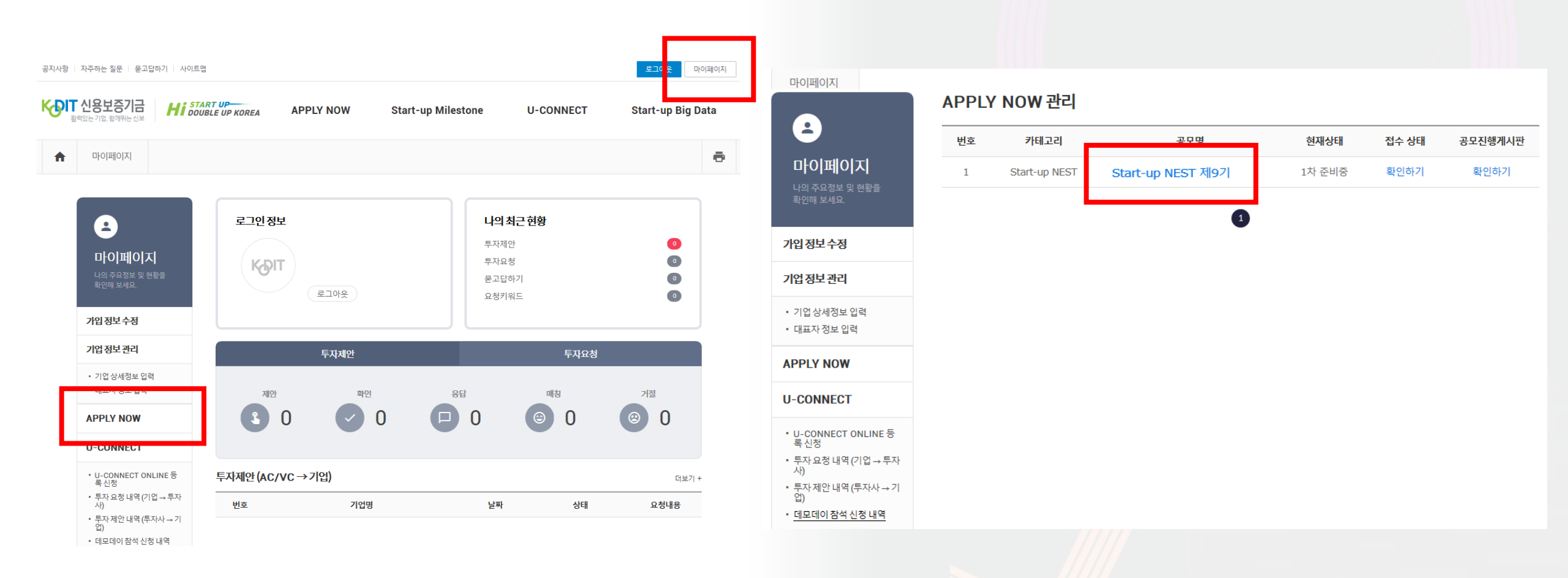

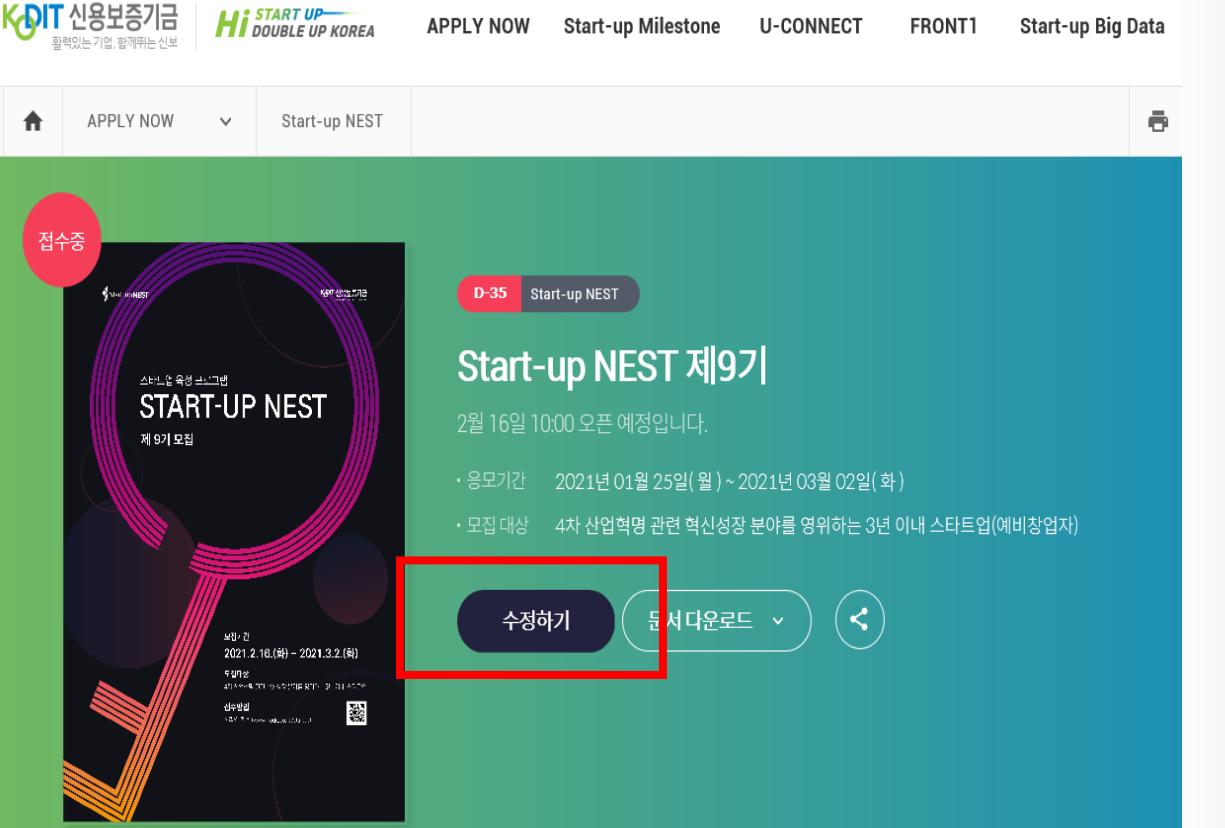

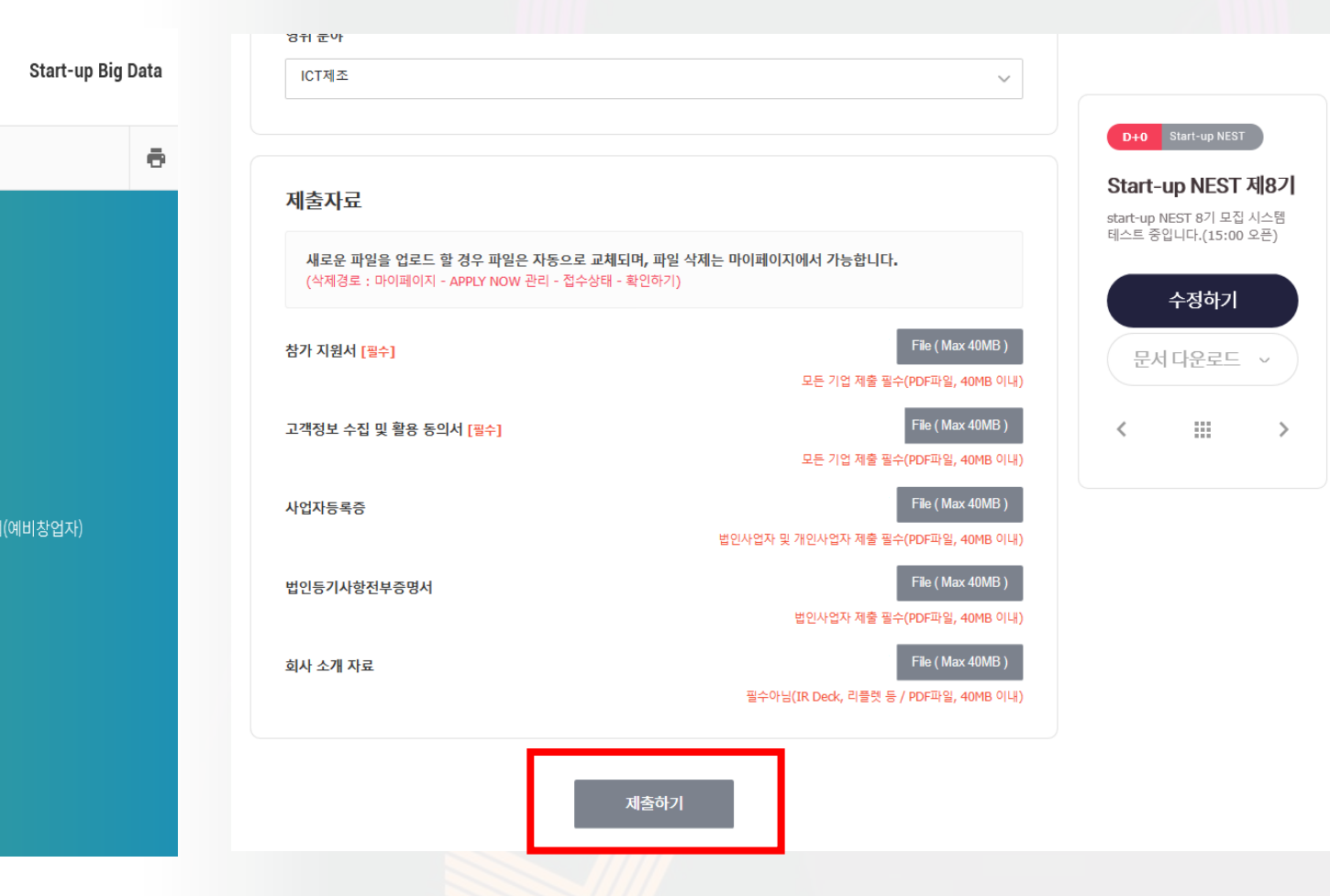

※ 모집 마감 전까지 계속 수정 가능

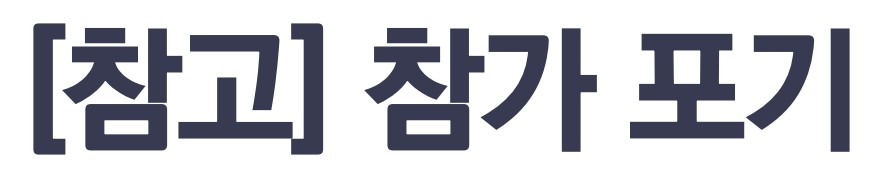

## ※ 경로: 마이페이지 – APPLY NOW – 접수상태(확인하기) – '참가포기' 버튼 클릭

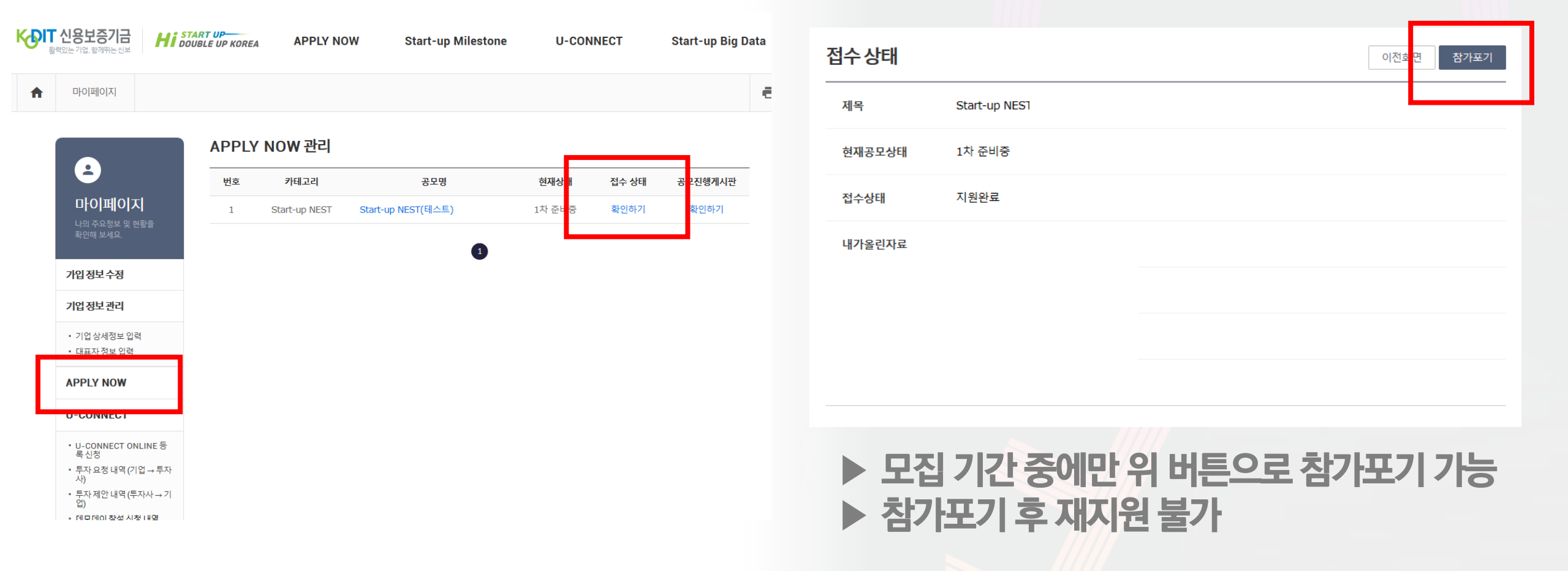

# Thank You